## How to Add Users to a Group

In this handout, we'll cover how to add users to a group in the LMS

- 1) Log into the WLC
- 2) Click the *Enrollment* tab from the left-hand admin panel
- 3) Select Group Management from the dropdown
- 4) Select the silhouette with a plus sign icon from the right-hand side of the group you would like to manage
- 5) Select the needed learners from the *Potential Members* list on the right-hand side of your screen and click *Add*
- 6) Click *Finish* after adding all needed learners to the Current Members list on the left-hand side of your screen
- 7) Repeat the process above for each individual group you need edited

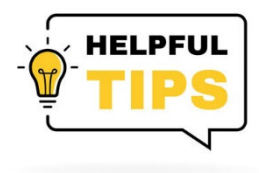

- You can multi select learners from the *Potential Members* list by using the CTRL button.
- Learners can reside in multiple groups.
- You can select which groups a learner's account should be tied to during the account creation process.

## How to Add Users to a Group

- 1) Log into the WLC
- 2) Click the *Enrollment* tab from the left-hand admin panel
- 3) Select Group Management from the dropdown

|                                 | ISky = :: Free Resources Course Updates Self-Help Guides WellSky Learning Center Store      |                                     |                       |                             |   |
|---------------------------------|---------------------------------------------------------------------------------------------|-------------------------------------|-----------------------|-----------------------------|---|
| A Dashboard                     | Jerry Seinfeld                                                                              |                                     |                       | Customize this page         |   |
| Enrollment Add Users to Account | Welcome, Jerry. This is your Dashboard. Start here to view your courses, see your clinician | is' completion reports, or get star | rted enrolling users. |                             |   |
| Enroll Users in Course          | My Courses My Certificates Reports -                                                        |                                     |                       | Add A Course                |   |
| Group Management                | Course overview                                                                             |                                     |                       |                             |   |
| Learning Plans                  | ▼ All (except removed from view) ▼                                                          |                                     |                       | ↓≟ Course name ▼ III List ▼ |   |
| Log                             | SERENITY NOW Home Health and Hospice<br>SERNO - December 2025 Webinar                       | Due:                                | Grade:<br>100.0 %     |                             |   |
| ofference 🕈                     | SERENITY NOW Home Health and Hospice<br>SERNO - New Hire Onboarding Checklist               | Due:                                | Grade:<br>-           |                             | ٩ |
| Calendar                        | SERENITY NOW Home Health and Hospice<br>Shell 01 - Serenity Now                             | Due:<br>-                           | Grade:                |                             |   |
| Private files                   |                                                                                             |                                     |                       |                             |   |
| 🗃 My courses >                  |                                                                                             |                                     |                       |                             |   |
|                                 | Recently accessed courses                                                                   |                                     |                       |                             |   |
|                                 |                                                                                             |                                     |                       |                             |   |

4) Select the silhouette with a plus sign icon from the right-hand side of the group you would like to manage

| KellSky        | ≡ [] Free Resources Course Updates Self-Help | Suides WellSky Learning Center Store                       | a                                                                                                    |                                                               | <b>▲</b> E  | lizabeth Ma | icLeodYou are logged i          | n as Jerry Seinfeld 🦳                     |
|----------------|----------------------------------------------|------------------------------------------------------------|----------------------------------------------------------------------------------------------------|---------------------------------------------------------------|-------------|-------------|---------------------------------|-------------------------------------------|
| 🖀 Dashboard    | WellSky Learning Cen                         | ter<br>anagement / Quick enrollment / Group Management     |                                                                                                    |                                                               |             |             |                                 |                                           |
| Enrollment >   |                                              | anagement / quiet en en ment / er eup management           |                                                                                                    |                                                               |             |             |                                 |                                           |
| 🖀 Site home    | Group Manag                                  | jement                                                     |                                                                                                    |                                                               |             |             |                                 |                                           |
| 🛗 Calendar     |                                              |                                                            |                                                                                                    |                                                               |             |             | Add                             |                                           |
| Drivate files  | ID Name                                      |                                                            | Agency                                                                                                 | City                                                          | State       | Users       |                                 |                                           |
|                |                                              | ITY NOW Home Health and Hospice - Lenexa, KS               | SERENITY NOW Home Health and Hosp                                                                      | ice                                                           |             | 6           | <b>2 1</b> 🖗 🔾                  |                                           |
| 😰 My courses > | ↓↑ → 6077 SEREN                              | ITY NOW Home Health and Hospice - Overland Park, KS        | SERENITY NOW Home Health and Hosp                                                                      | ice                                                           |             | 8           | <b>2 1</b> 0 0                  |                                           |
|                | ↓↑ → 6248 Clinica                            | d                                                          | SERENITY NOW Home Health and Hosp                                                                      | ice                                                           |             | 8           | <b>9 () 2</b>                   |                                           |
|                | ↓↑ → 6250 Non-cl                             | inical                                                     | SERENITY NOW Home Health and Hosp                                                                      | ice                                                           |             | 0           | <b>9 () 1 ()</b>                |                                           |
|                | <b>↓</b> ↑ → 6466 Examp                      | le                                                         | SERENITY NOW Home Health and Hosp                                                                      | ice                                                           |             | 0           | <b>શ શ</b> 🗇 👄                  |                                           |
|                | ↑ → 6873 Lees S                              | ummit                                                      | SERENITY NOW Home Health and Hosp                                                                      | ice                                                           |             | 0           | <b>9 1</b> 0                    |                                           |
|                | Add                                          |                                                            |                                                                                                    |                                                               |             | 7           |                                 |                                           |
|                |                                              |                                                            |                                                                                                    |                                                               | 4           |             |                                 |                                           |
|                | Contact Us                                   | WellSky Learning                                           | J Center                                                                                               | Wellsky Services                                              |             |             |                                 |                                           |
|                | Contact the WellSky Learning Center.         | The WellSky Learning<br>with the resources, ta<br>succeed. | Center is the <b>best</b> way to provide your team<br>rgeted training, and certifications they need to | Services Overview<br>Advisory Services<br>Outsourced Services |             |             |                                 |                                           |
|                |                                              |                                                            |                                                                                                    |                                                               | Elizabeth N | acLeod Yo   | u are logged in as Jerr<br>Data | y Seinfeld (Log out)<br>retention summary |

5) Select the needed learners from the Potential Members list on the right-hand side of your screen and click Add

6) Click Finish after adding all needed learners to the Current Members list on the left-hand side of your screen

7) Repeat the process above for each individual group you need edited

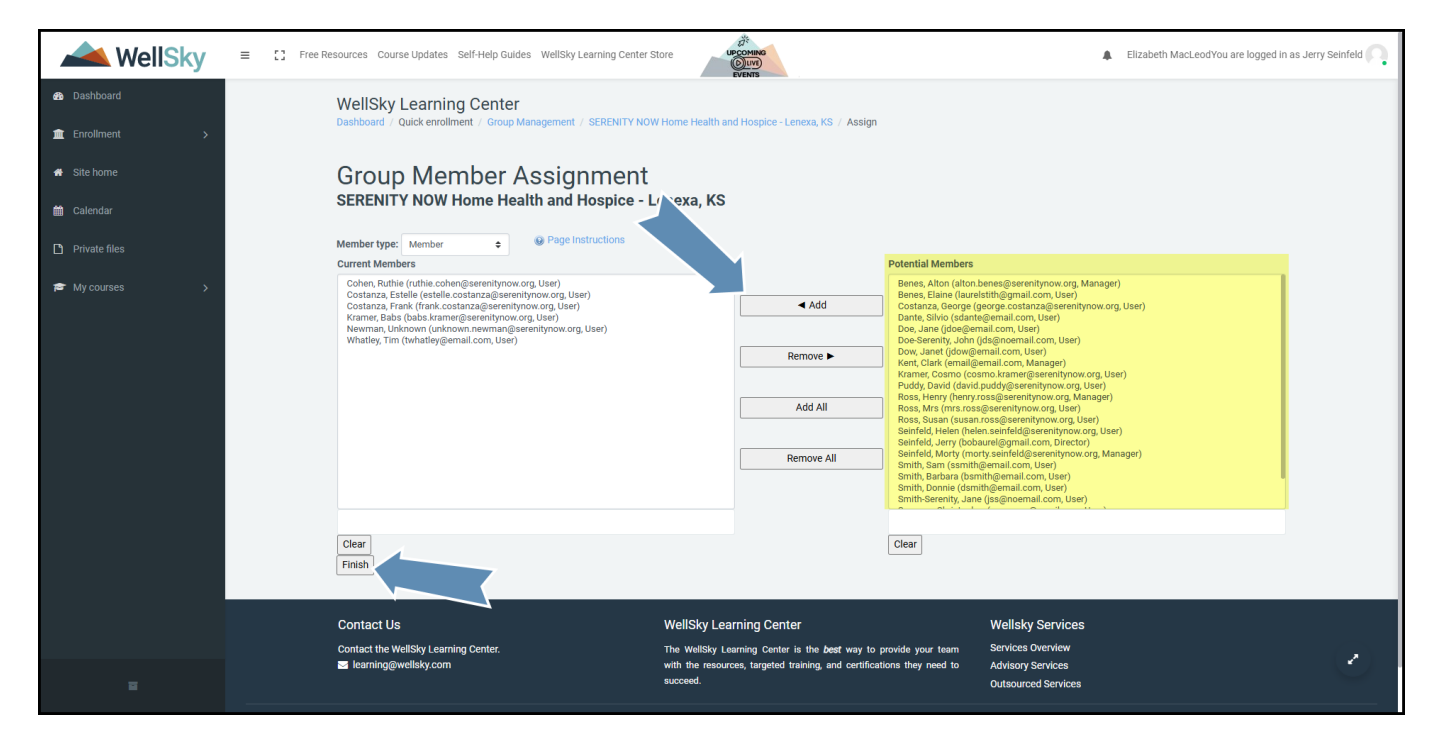